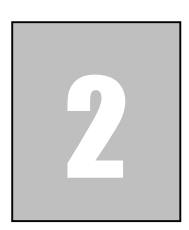

# L'esportazione e l'elaborazione da Cineplan a Cinema 4D

In questo Tutorial impareremo a *renderizzare* in **Cinema 4D** un progetto realizzato con **QuantoLine** attraverso l'uso dell'applicativo **Cineplan**.

Dopo aver elaborato il nostro progetto architettonico, dal menù *Applicativi* selezioniamo la voce *Cinema*.

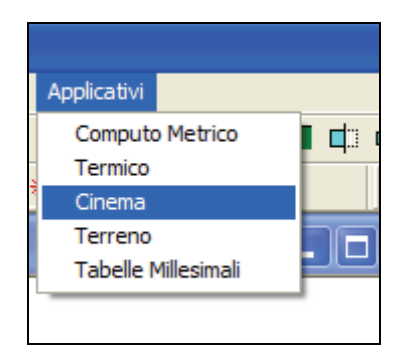

Apparirà quindi la finestra di gestione dell'applicativo **Cineplan** che permette di esportare il file elaborato per **Cinema 4D** mantenendo le impostazioni settate durante la progettazione (materiali, dimensioni, ecc.)

| 📊 AniPlan                          |  |
|------------------------------------|--|
| File ?                             |  |
| Cartella di elaborazione: c:\3dOut |  |
| Cinema                             |  |
|                                    |  |
|                                    |  |
|                                    |  |

La prima cosa da fare in questa finestra è l'impostazione del percorso corretto del programma **Cinema 4D.** Quindi dal menu *File* selezioniamo la voce *Percorso Cinema4D.* 

| File ?                               |          |
|--------------------------------------|----------|
| Esperte Modello<br>Percorso Cinema4D | c:\3dOut |
| Cinema                               |          |
|                                      |          |
|                                      |          |

Nella finestra successiva dobbiamo selezionare la cartella di installazione di **Cinema 4D** (es. *C:\Programmi\Maxon\Cinema 4D R10*) all'interno della quale selezioneremo il file **Cinema 4D.exe** e cliccheremo sul tasto **Apri**.

| Apri                                              |                |                                                                    |                  | ? 🔀                                               |
|---------------------------------------------------|----------------|--------------------------------------------------------------------|------------------|---------------------------------------------------|
| Cerca in: 🧯                                       | CINEMA 4D R10  |                                                                    | 🔽 😋 🦻            | • 🎛                                               |
| Lugrepo<br>Exchange<br>help<br>library<br>manuals | rts<br>Plugins | i plugins<br>prefs<br>resource<br>tex<br>CINEMA 4D 0<br>CINEMA 4D. | 54bithexe<br>exe | NET Render Cli<br>NET Render Cli<br>NET Render Se |
| <                                                 |                |                                                                    |                  | >                                                 |
| Nome file:                                        | CINEMA 4D.exe  |                                                                    |                  | Apri                                              |
| Tipo file:                                        | Cinema 4D      |                                                                    |                  | Annulla                                           |

Adesso siamo pronti per esportare il progetto elaborato con **QuantoLine** in **Cinema 4D** per la successiva *renderizzazione*.

Per fare ciò basta cliccare sul tasto **Cinema** della finestra seguente.

| T AniPlan                          | _ 🗆 🗙 |
|------------------------------------|-------|
| File ?                             |       |
| Cartella di elaborazione: c:\3d0ut |       |
| Circum                             |       |
| Cinema                             |       |
|                                    |       |
|                                    |       |
|                                    |       |

Il comando appena selezionato avvia il programma **Cinema 4D** caricando il disegno elaborato nel programma architettonico e con gli stessi materiali utilizzati nella progettazione.

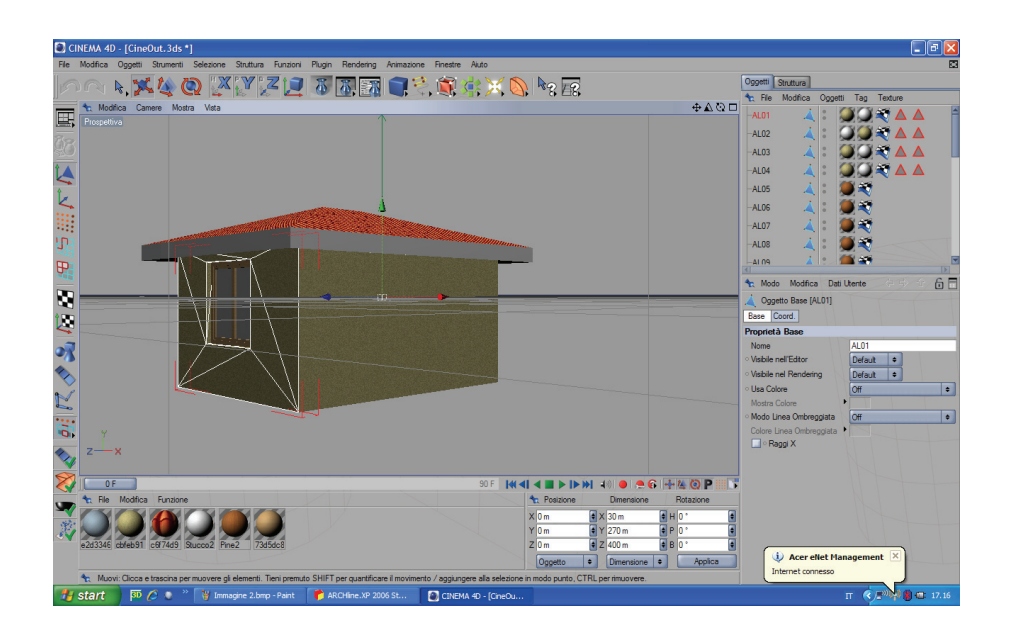

Il file importato però non è ancora pronto per la *renderizzazione*. Le operazioni da compiere in **Cinema 4D** per poter ottenere una *renderizzazione ottimale* sono le seguenti:

#### - Passo n 1

Come prima operazione dobbiamo eliminare dagli oggetti caricati nella lista in alto a destra l'oggetto **Camera01.t**.

L'eliminazione avviene semplicemente selezionando l'oggetto dell'elenco e premendo il tasto **Canc** della tastiera.

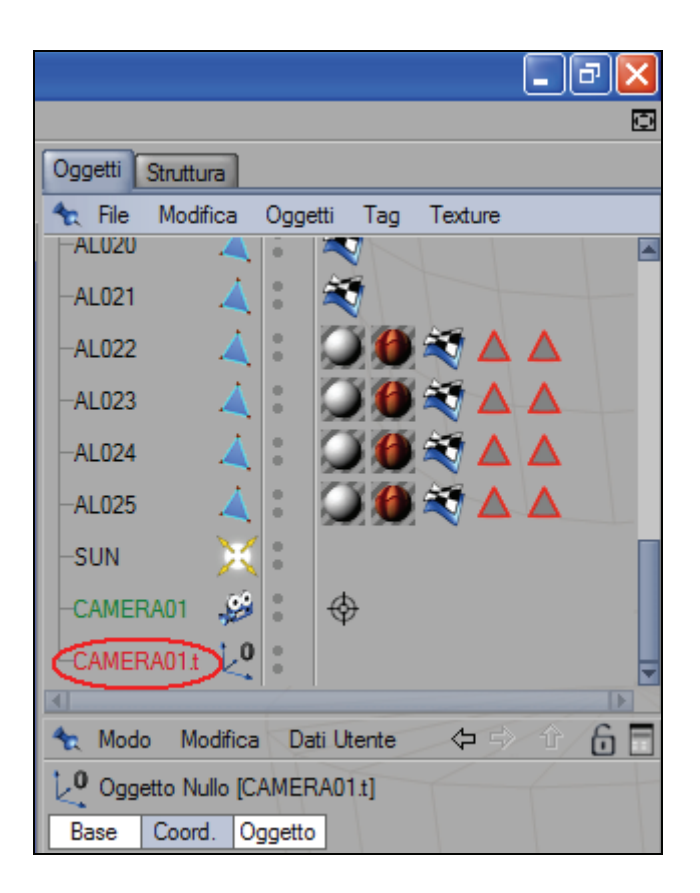

#### - Passo n 2

Clicchiamo sul tasto **H** della tastiera per effettuare lo *Zoom Tutto*.

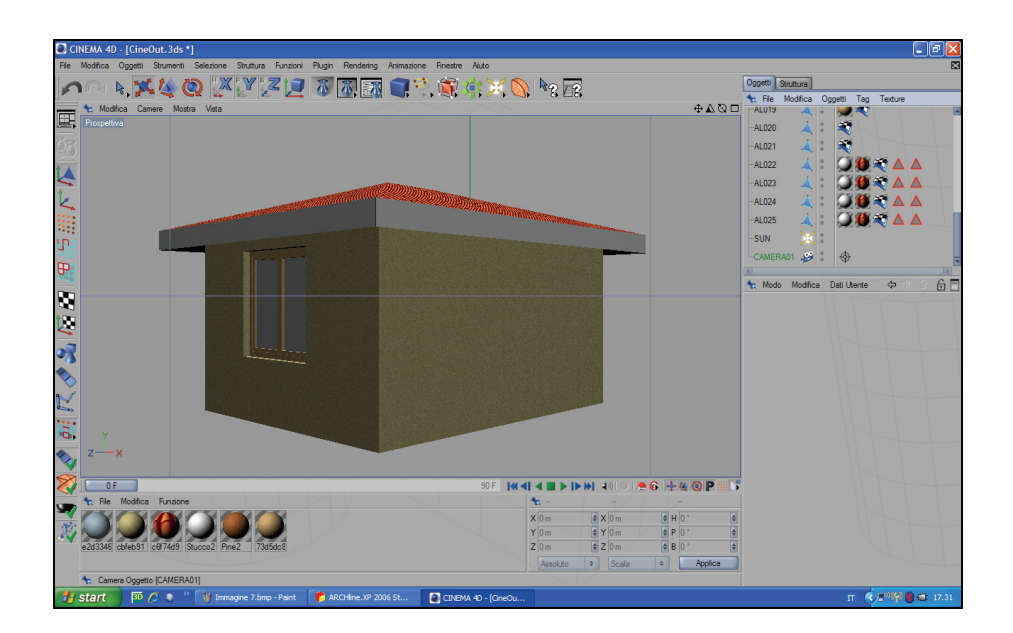

## Passo n 3

Inseriamo l'oggetto **pavimento** cliccando sull'icona 🔀 e tenendo

premuto il mouse selezioniamo l'icona 🖽

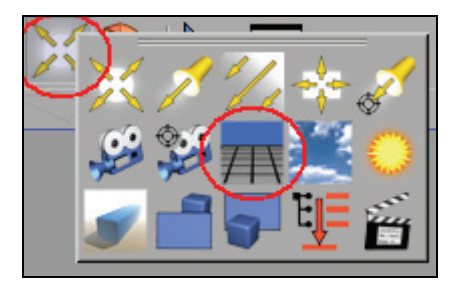

Troveremo l'oggetto **pavimento** inserito nella lista degli oggetti di destra.

Per poter assegnare un materiale al pavimento dobbiamo selezionarlo dalla lista materiali posizionata in basso a sinistra.

Possiamo caricare la libreria completa dei materiali dal menu *File* della vista materiali selezionando la voce *Apri Materiali*.

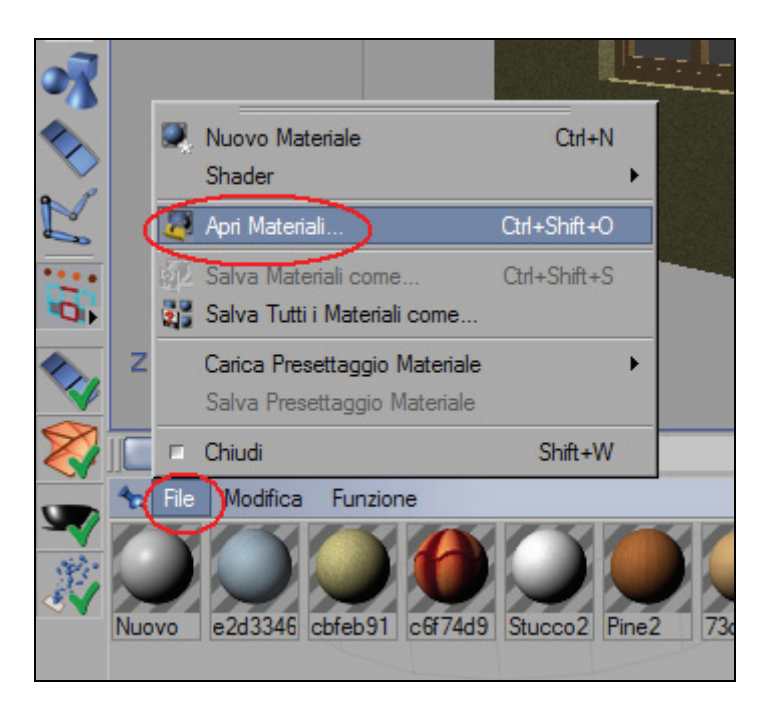

e successivamente, nella cartella **Materials** del percorso del programma, selezionando il file **Basics.c4d** e cliccando su **Apri**.

| Ľ   | esportazione | e l'e | laborazio | ne da | Cinepla | n a Ci | inema 4  | Ð |
|-----|--------------|-------|-----------|-------|---------|--------|----------|---|
| - · | oportuzione  | 010   | nuoonuzio | ne au | emepia  | ii u O | incina i | ~ |

| Apri File                                               |                          |                    |   |          | ? 🔀             |
|---------------------------------------------------------|--------------------------|--------------------|---|----------|-----------------|
| Cerca in:                                               | anterials                |                    | • | = 🗈 💣 🎟- |                 |
| Documenti<br>recenti<br>Desktop                         | Basics.c4d               | )                  |   |          |                 |
| Documenti<br>Risorse del<br>computer<br>Risorse di rete | Nome file:<br>Tipo file: | Tutti i File (*.*) |   | <b>•</b> | Apri<br>Annulla |

Ora, per poter assegnare un materiale al **pavimento** dobbiamo selezionarlo dalla lista materiali e trascinarlo con *Drag and Drop* nella lista degli oggetti in corrispondenza dell'oggetto stesso.

Tutorial

L'esportazione e l'elaborazione da Cineplan a Cinema 4D

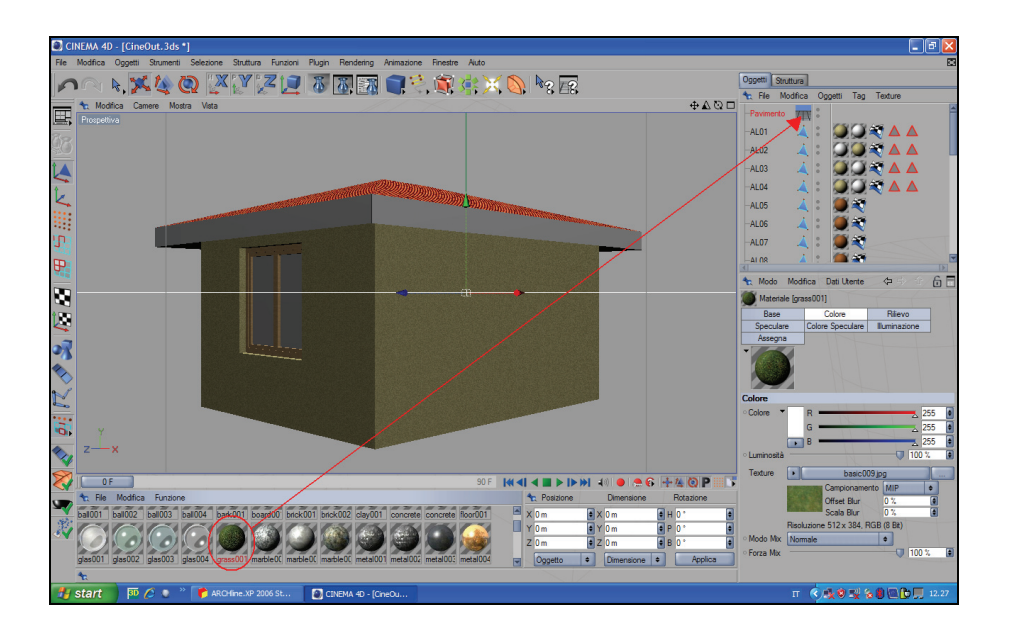

Negli oggetti comparirà assegnato il materiale selezionato all'oggetto **pavimento.** 

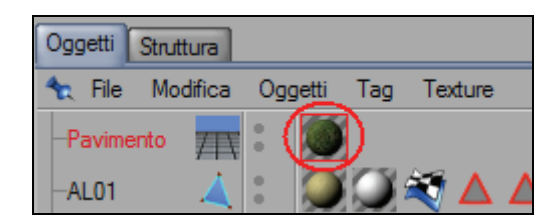

Adesso osserviamo bene la scena. Spesso capita che l'oggetto **pavimento** non coincida con il fondo dell'oggetto rappresentato così come riportato nella figura di seguito.

Pag. 10

www.3dline.it

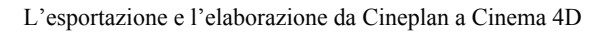

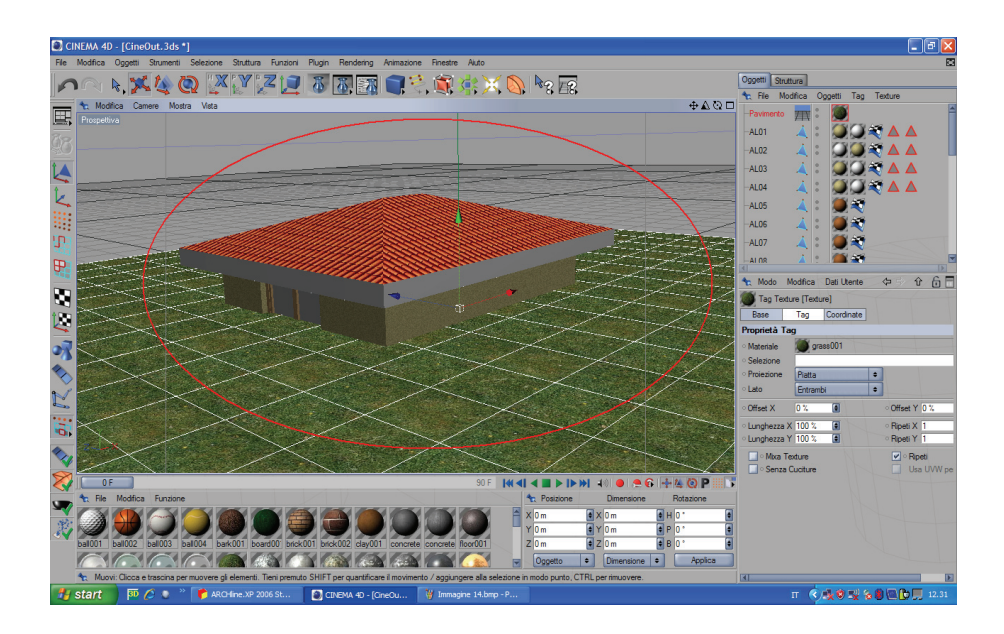

Quindi dobbiamo spostare l'oggetto pavimento all'altezza giusta.

Per fare ciò selezioniamo l'asse **Y** dell'oggetto e tenendo premuto il tasto sinistro del mouse (in modo che l'asse sia di colore giallo) spostiamo lo stesso nella posizione voluta. Otterremo il seguente risultato.

Tutorial

L'esportazione e l'elaborazione da Cineplan a Cinema 4D

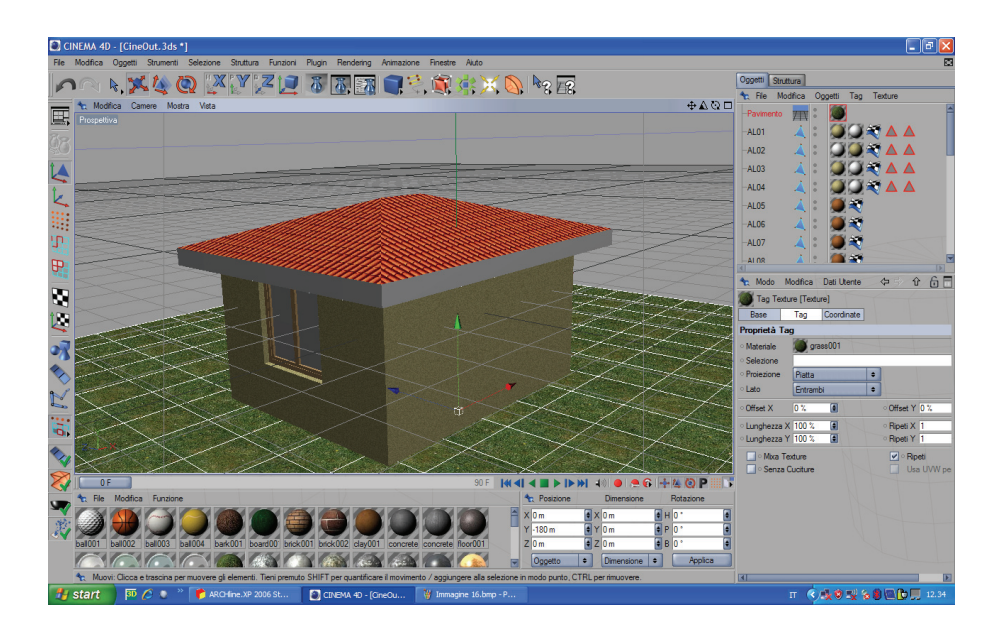

#### Passo n 4

Inseriamo l'oggetto **cielo** cliccand<u>o su</u>ll'icona i e tenendo

premuto il mouse selezionare l'icona

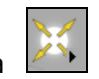

#### Pag. 12

www.3dline.it

Troveremo l'oggetto **cielo** inserito nella lista degli oggetti di destra.

Per poter assegnare un materiale al **cielo** dobbiamo selezionarlo dalla lista materiali posizionata in basso a sinistra ripetendo esattamente le operazioni riportate al **Passo n 3** per il **pavimento** 

Alla fine negli oggetti comparirà assegnato il materiale selezionato all'oggetto **cielo.** 

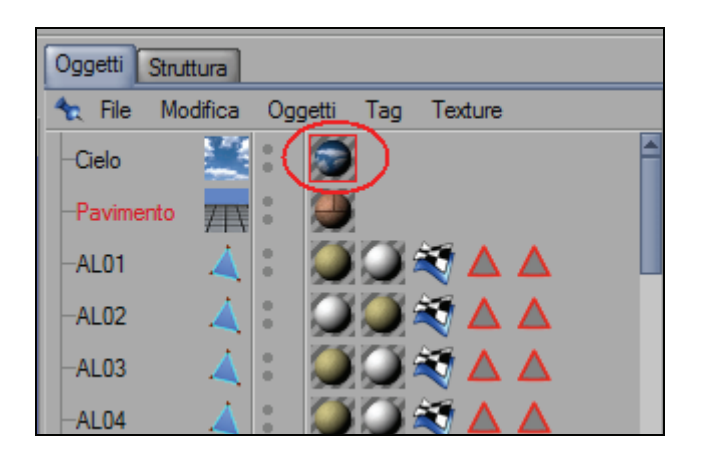

E la scena sarà rappresentata come nell'immagine seguente.

Tutorial

L'esportazione e l'elaborazione da Cineplan a Cinema 4D

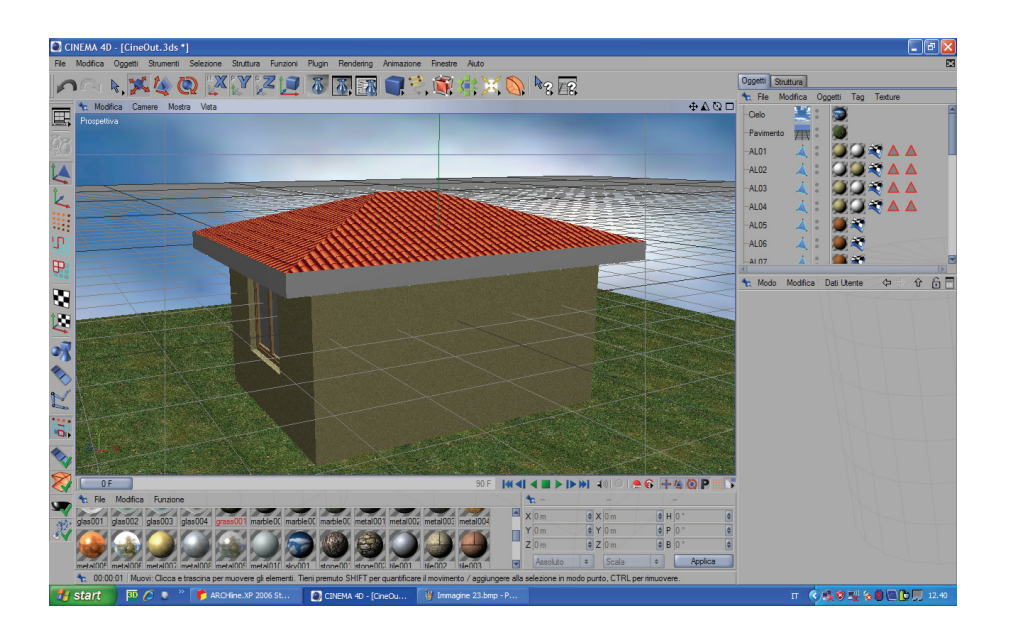

### Passo n 5

L'ultimo passo riguarda la *renderizzazione* dell'oggetto.

Impostati tutti i parametri su riportati per ottenere il **Render** dobbiamo cliccare l'icona dagli strumenti di **Cinema 4D.** 

#### - 7 🗙 N. 🗶 🙋 🔍 🖞 🌌 📃 🐻 🗟 🗃 🗬 🗄 🕷 🛊 🗙 🔕 🗠 🐼 ⊕**∆**⊙□ ere Mostra Vieta E Pavi AL01 AL02 4 AL03 AL04 5 AL05 ALOG · Mode Dati Lite 2 ::0 6 + 4 O P X 0 m Y 0 m Z 0 m H 0 P 0 B 0 п 🗟 🎝 🕈 💐 🗞 🖲 🔂 💭 💷 12.3

Otterremo la seguente elaborazione finale pronta per la stampa.